000 «КАСКАД-АСУ»

# SCADA-система КАСКАД.

# Задания для курсовых работ

Чебоксары 2019

## Оглавление

| Курсовая работа №1. Автоматизированная система управления дренажной системой | 2   |
|------------------------------------------------------------------------------|-----|
| Курсовая работа №2. Уличный светофор                                         | 4   |
| Курсовая работа №3. АСУ управления подачи воды                               | 5   |
| Курсовая работа №4. Автоматизированная система управления освещением здания  | 6   |
| Курсовая работа №5. АСУ производства арматуры. Автоматизированная система    |     |
| управления производства арматуры                                             | 7   |
| Курсовая работа №6. АС учета канализационных стоков                          | 9   |
| Курсовая работа №7. Управление доступом на автостоянку                       | .10 |
| Курсовая работа №8. Управление электрической гирляндой                       | .11 |

#### Курсовая работа №1. Автоматизированная система управления дренажной системой

Описание: Техническое помещение с дренажным колодцем глубиной 5 м, в который извне поступает вода. В колодце установлено 3 датчика уровня заполнения. При заполнении дренажного колодца происходит включение двух насосов, откачивающих воду. Схема объекта представлена на рис.1.

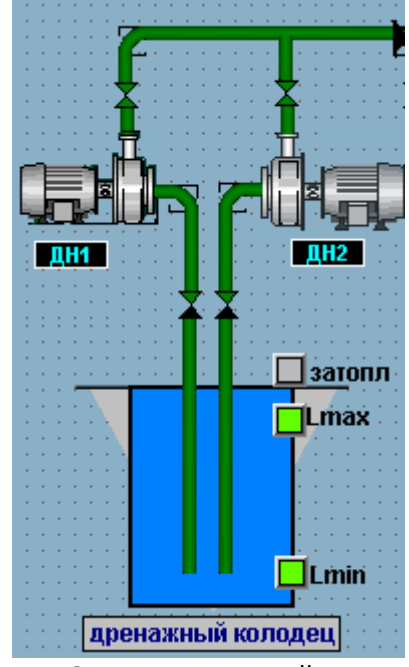

Рис.1. Схема дренажной системы

Где ДН1, ДН2 — дренажные насосы. Lmin - минимальный уровень, Lmax - максимальный уровень, Lfull - затопление

Задание: Реализовать АСУ дренажной системы

АСУ дренажной системы должна работать в двух режимах:

- 1. Ручной. Включение и отключение дренажных насосов осуществляется оператором.
- 2. Автоматический. Включение и отключение насосов в зависимости от уровня воды в дренажном колодце. При достижении уровня Lmax (450 см) насосы должны включится, при Lmin (50 см) отключиться.

Последовательность работ:

- 1. Составить перечень сигналов (№, шифр и имя сигнала, тип сигнала аналоговый/ дискретный, назначение сигнала – вход / выход, единицы измерения, шкала).
- Реализовать технологическую программу в системе программирования контроллеров KLogic. Для эмуляции значения уровня воды в колодце ФБ ДемоСигнал в режиме треугольного сигнала с периодом в 3 минуты и амплитудой 0..510.
- 3. Реализовать технологическую мнемосхему в Визуализации. Отобразить схему технического помещения. Создать динамические элементы отображения:

- а. Управление режимом работы АСУ (ручной/автоматический);
- b. Управление работой насосов в ручном режиме;
- с. Значение уровня воды в колодце, с отображением единиц измерения
- d. Достижение минимального и максимального уровня отобразить зеленым цветом, иначе серым. Достижение уровня затопления красным цветом
- е. Состояние каждого из насосов отображается строкой «РАБОТА», или «ОСТАНОВ»
- 4. Настроить БД технологических параметров, добавить в нее все аналоговые параметры.
- 5. Настроить сигнализацию достижению максимального уровня и затопления (предаварийный и аварийный максимум).
- 6. Настроить отчет по включению и отключению насосов за сутки.

## Курсовая работа №2. Уличный светофор

Описание: Два уличных светофора регулируют движение на участке автомобильной дороге с пешеходным переходом.

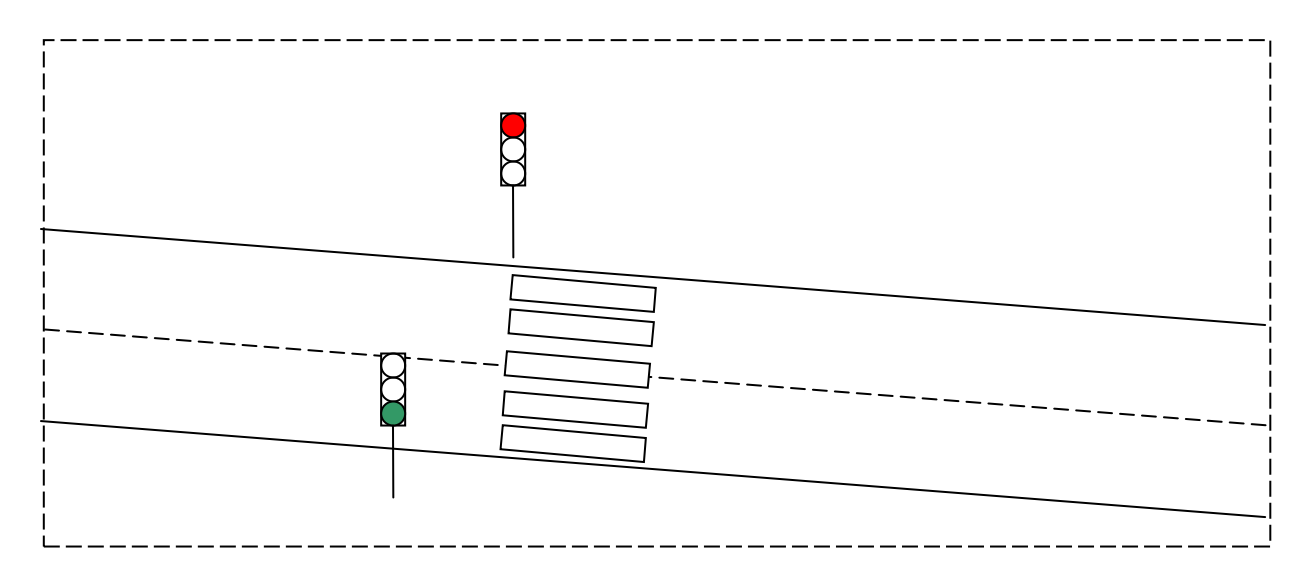

Задание: Реализовать алгоритм синхронной работы пешеходного и автомобильного светофора. Запрет движения пешеходов соответствует разрешению проездов автомобиля и наоборот

- 1. Составить перечень сигналов (№, шифр и имя сигнала, тип сигнала аналоговый/ дискретный, назначение сигнала – вход / выход, единицы измерения, шкала).
- 2. Реализовать технологическую программу в системе программирования контроллеров KLogic. Использовать ФБ из группы «Таймеры». Предусмотреть режимы:
  - а. «Светофор в работе». Временные уставки по индикации каждого из трех цветов сделать настраиваемыми, по умолчанию - красный 30 сек, желтый 5 сек, зеленый 30 сек. Режим работы – автоматический.
  - b. «Отключен». Не горит ни один из сигналов светофоров
- 3. Реализовать технологическую мнемосхему участка дороги со светофорами в Визуализации и всплывающую мнемосхему с настройкой:
  - а. режима работы светофора
  - b. временных уставок работы каждого цвета для режима «Светофор в работе».
- 4. Настроить БД технологических параметров, добавить в нее все аналоговые и дискретные параметры.
- 5. Настроить отчет по временным промежуткам работы / отключения светофора

#### Курсовая работа №3. АСУ управления подачи воды

Описание объекта: Насосная станция, повышающая давление холодной воды для подачи ее в жилой микрорайон

Задание: Реализовать систему управления двумя насосами, подающими воду в микрорайон. В зависимости от времени суток, насосами создается разное давление воды:

0:00 – 06:00: 3 кг/см2 06:00 – 09:00: 6 кг/см2 09:00 - 16:00: 4.5 кг/см2 16:00 – 0:00: 6 кг/см2

Один насос всегда находится в работе, второй (дополнительный) включается только тогда, когда необходимо создать давление более 5 кг/ см2.

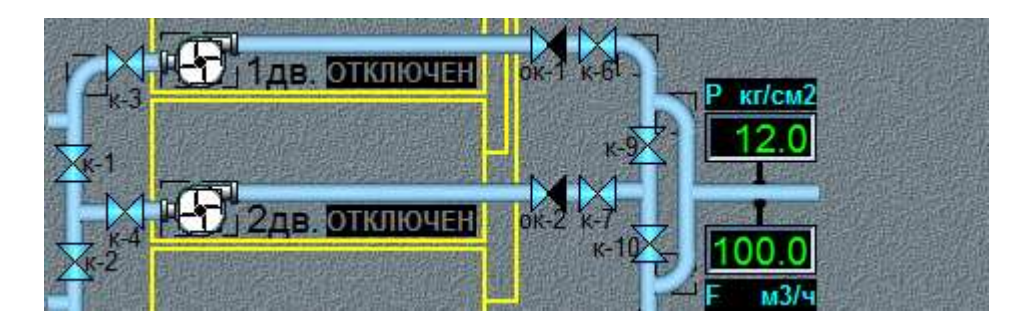

- 1. Составить перечень сигналов. (№, шифр и имя сигнала, тип сигнала аналоговый/ дискретный, назначение сигнала – вход / выход, единицы измерения, шкала).
- 2. Реализовать технологическую программу в KLogic. Для задания значения сигнала необходимого давления использовать ФБ «Программа на сутки».
- 3. Реализовать технологическую мнемосхему, отображающую подающую и отходящую трубы, насосы (работу насоса показать в анимации) и всплывающую мнемосхему с настройкой уставок давления по 4 временным интервалам.
- 4. Настроить БД технологических параметров, добавить в нее все аналоговые и дискретные параметры.
- 5. Настроить отчет по давлению (строки часовые временные интервалы, столбцы давление в системе, работа насоса 1, насоса 2)

#### Курсовая работа №4. Автоматизированная система управления освещением здания.

Описание объекта: Система управления освещением здания.

Задание: Реализовать алгоритм управления наружного и внутреннего освещения здания в ночное и дневное время суток. Наружный периметр и внутреннее помещение здания, в свою очередь, делятся еще на 2 зоны освещения (всего 4 зоны), каждая из которых управляется независимо от других. Также каждая из зон имеет свой датчик уровня освещенности.

| 30HA 1 - Вход+вестибюль 🤇????) |             | _ |
|--------------------------------|-------------|---|
| Режим работы зоны              | Риной АВТ   | T |
| Время включения                | 🧲 15 🖬 00 🗩 | 4 |
| Время отключения               | 🧲 07 🗄 00 🗩 | 4 |
| Состояние                      | Включено    | 4 |
| Управление                     | ВКЛ ВЫКЛ    | 4 |

Текущий режим работы: Ручной/Автоматический

Кнопки управления режимом работы

Время включения (используется в автоматическом режиме)

Время отключения (используется в автоматическом режиме) Текущее состояние зоны: Включена/Отключена

- Кнопки управления состоянием зоны (используется в ручном режиме)

Рис.2. Примерный вид панели работы с отдельной зоной освещения

Каждая из зон освещения должна работать в двух режимах:

- 1. Ручной. Включение и отключение освещения зоны осуществляется оператором.
- Автоматический. Включение/выключение в зависимости от любого из условий:
  заданного времени включения/выключения;
  - значении, выдаваемом световым датчиком менее 100 Люкс.

- 1. Составить перечень сигналов. (№, шифр и имя сигнала, тип сигнала аналоговый/ дискретный, назначение сигнала вход / выход, единицы измерения, шкала).
- Реализовать технологическую программу в KLogic. Для эмуляции уровня освещенности можно использовать ФБ ДемоСигнал в режиме синусоиды, с амплитудой 80 ... 160 и периодом 2 минуты.
- Реализовать общую мнемосхему с изображением здания, зон освещения и всплывающую мнемосхему с настройкой и управлением каждой из зон. Создать динамические элементы отображения:
  - Общая мнемосхема должна содержать значение (с единицами измерения) и состояние освещения каждой из зон (красный круг – вкл, серый - выкл);
  - а. Всплывающую мнемосхему настройки и работы с каждой из зон реализовать в соответствии с рис.1
- 4. Настроить БД технологических параметров, добавить в нее все параметры
- 5. Настроить сигнализацию по отключению освещения каждой из зон
- 6. Настроить отчет по средечасовой освещенности каждой из зон (с датчика освещенности)

## Курсовая работа №5. АСУ производства арматуры. Автоматизированная система управления производства арматуры.

Описание объекта: Линия производства арматуры. Участок нарезки гибкой арматуры состоит из подаваемого из печи бесконечного прута арматуры, длина которого замеряется специальным датчиком и при достижении заданной длины (50 см), происходит его отрез циркулярной пилой.

Задание: Реализовать систему управления участком нарезки арматуры. Перед нарезкой прут проходит через 2 зоны печи, с температурами 100 С° и 150 С°, далее происходит замер и нарезка. Управление циркулярной пилой производится дискретным параметром, дополнительно необходимо реализовать подсчет количества готовых арматур и ручной сброс их числа в конце смены.

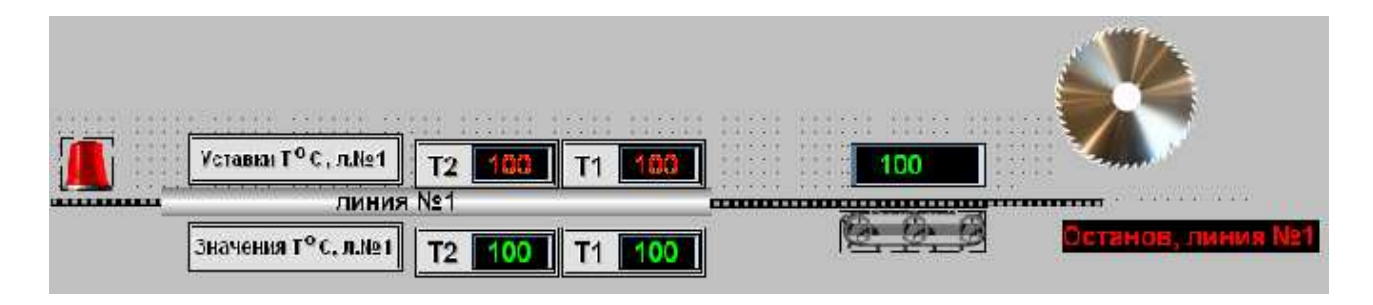

Рис.3. Примерный вид линии

- 1. Составить перечень сигналов. (№, шифр и имя сигнала, тип сигнала аналоговый/ дискретный, назначение сигнала вход / выход, единицы измерения, шкала).
- 2. Реализовать технологическую программу в KLogic. Для эмуляции температуры в двух зонах печи использовать два ФБ «ДемоСигнал» в режиме синусоиды с различной амплитудой (± 20 C° от заданной температуры зоны). Для эмуляции счетчика длины арматуры использовать ФБ «ДемоСигнал» в режиме генерации сигнала «пила» с амплитудой 0..50. Предусмотреть 2 режимы работы линии «Автоматический/Остановлена».
- 3. Реализовать общую мнемосхему с изображением линии (см. рис.1). Создать динамические элементы отображения и ввода:
  - а. Мнемосхема должна содержать значения температур, и счетчика длины арматуры, анимированное изображение движения арматуры;
  - b. Мнемосхема должна содержать элементы ввода уставок по максимальным температурам двух зон печи, кнопку сброса накопленного количества готовых арматур, кнопку переключения режима работы линии (Автоматический/Остановлена)
- 4. Настроить БД технологических параметров, добавить в нее все параметры

- 5. Настроить сигнализацию по превышению значений температур каждой из зон, более, чем задаваемые уставки (из пункта 3b).
- 6. Настроить суточный отчет по часовой наработке количества арматуры

#### Курсовая работа №6. АС учета канализационных стоков

Описание объекта: Реализовать автоматизированную систему учета промышленных стоков. Жидкие отходы производства поступают в резервуар, рядом с которым находится камера учета стоков. В камере учета стоков расположен насос, создающий давление для дальнейшей перекачки стоков на очистные сооружения.

Задание: Реализовать следующие автоматизированные функции:

- 1. Шкала уровня стоков в резервуаре 0...5 метров. При уровне 3 м. включается насос, при уровне 2 м. отключается.
- Уровень стоков в резервуаре задается в двух режимах ручном и демонстрационном, выбор режима производится оператором. В ручном режиме уровень задает непосредственно оператор, в автоматическом уровень задается генератором сигналов (ФБ ДемоСигнал). В ручном режиме уменьшение уровня стоков при включении насоса эмулируется оператором.
- 3. Необходимо реализовать учет количества стоков, проходящих через камеру (при включенном насосе) каждую минуту.
  - 3.1. Входным сигналом для расчета является мгновенное значение расхода, получаемое с расходомера, установленном на выходе насоса. Мгновенное значение расхода также генерируется ФБ ДемоСигнал со шкалой 5..10 м<sup>3</sup>/ч с периодом 5 минут.
  - 3.2. Каждую минуту происходит усреднение значения мгновенного расхода (ФБ Усреднение)
  - 3.3. Каждую минуту усредненное значение расхода прибавляется к накопленному расходу (ФБ Скрипт). Предусмотреть ручной сброс накопленного значения.
- Необходимо реализовать учет наработки (моточасов) насоса (ФБ Пробег). Пользовательская программа должна выдавать пробег в днях, часах, минутах и секундах

- 1. Составить перечень сигналов. (№, шифр и имя сигнала, тип сигнала аналоговый/ дискретный, назначение сигнала – вход / выход, единицы измерения, шкала)
- 2. Реализовать технологическую программу в KLogic.
- 3. Настроить БД технологических параметров.
- 4. Реализовать технологическую мнемосхему в Визуализации. Отобразить резервуар, камеру учета и основные технологические параметры и элементы управления.
- 5. Настроить сигнализацию по превышению уровня в резервуаре (4.5 м)
- 6. Реализовать поминутный отчет прохода стоков через камеру учета.

#### Курсовая работа №7. Управление доступом на автостоянку

Описание: Стоянка на 100 машиномест с автоматическим шлагбаумом, управляемым как работником стоянки, так и ее клиентами. Перед и после шлагбаума установлены датчики прохода транспорта.

Задание: Реализовать систему управления шлагбаумом в двух режимах:

- 1. Автоматический, доступ регулируется вводом пароля с цифровой клавиатуры клиентом стоянки
- 2. Ручной, доступ регулируется охранником стоянки.

Дополнительно реализовать подсчет количества свободных мест на парковке, используя последовательность сработки датчиков прохода транспорта.

Последовательность работ:

- 1. Составить перечень сигналов. (№, шифр и имя сигнала, тип сигнала аналоговый/ дискретный, назначение сигнала – вход / выход, единицы измерения, шкала).
- 2. Реализовать технологическую программу в KLogic. Для подсчета количества свободных мест на парковке использовать ФБ «Счетчик».
- 3. Реализовать мнемосхему в Визуализации, создать динамические элементы отображения:
  - а. Управление и отображение режима работы шлагбаума (ручной/автоматический);
  - b. Управление шлагбаумом в ручном режиме;
  - с. Управление обеими датчиками прохода, для эмуляции заезда/выезда транспорта. При детектировании каждого из событий необходимо соответствующей строкой отобразить его на мнемосхеме (ЗАЕЗД / ВЫЕЗД)
  - d. Отображение количества свободных мест на стоянке
- 4. Настроить БД технологических параметров, добавить в нее все аналоговые и дискретные параметры.
- 5. Настроить отчет по наполняемости стоянки в течение суток

## Курсовая работа №8. Управление электрической гирляндой

Описание: Уличная электрогирлянда из 8 лампочек.

Задание: Реализовать систему управления уличной гирляндой в двух режимах:

- «бегущий огонек», в каждый момент времени горит только одна лампочка, направление передвижения «огонька» слева направо;

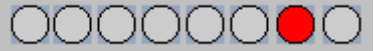

- в каждый момент времени горят либо четные лампочки, либо нечетные

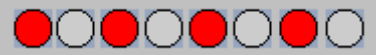

Последовательность работ:

- 1. Составить перечень сигналов. (№, шифр и имя сигнала, тип сигнала аналоговый/ дискретный, назначение сигнала – вход / выход, единицы измерения, шкала).
- 2. Реализовать технологическую программу в KLogic.
- 3. Реализовать мнемосхему в Визуализации, создать динамические элементы отображения:
  - е. Управление и отображение режима работы гирлянды (бегущий огонек/четнечет);
  - f. Отображение работы гирлянды, включенную лампочку отобразить красным цветом, выключенную серым;
- 4. Настроить БД технологических параметров, добавить в нее все дискретные параметры.
- 5. Настроить отчет изменения состояний каждой из лампочек